# 統一伝票印刷VER2利用ガイド

# この資料は下記製品の説明資料です

| 番号 | 製品名                            |
|----|--------------------------------|
| 1  | チェーンストア統一伝票手書き用 Ι 型印刷プログラム     |
| 2  | チェーンストア統一伝票ターンアラウンド用I型印刷プログラム  |
| 3  | チェーンストア統一伝票ターンアラウンド用Ⅱ型印刷プログラム  |
| 4  | 百貨店統一伝票手書き用印刷プログラム             |
| 5  | 百貨店統一伝票連続用紙用印刷プログラム            |
| 6  | チェーンストア統一伝票タイプ用印刷プログラム         |
| 7  | 日本加工食品卸協会統一伝票印刷プログラム(卸店メーカー間用) |
| 8  | 百貨店統一伝票委託C用印刷プログラム             |
| 9  | チェーンストア統一伝票手書き用印刷プログラム         |
| 10 | チェーンストア統一伝票タイプ用1型印刷プログラム       |

2011/2/1 ver. 2.0.0.1

株式会社システムズテクノロジー

©Copyright Systems Technology Inc. 2009, 2010, 2011

#### 更新履歴

| N/////////////////////////////// |           |              |
|----------------------------------|-----------|--------------|
| 番号                               | 日付        | 変更内容、        |
| 1                                | 2011/1/20 | 初期記述 3.1 3.2 |
|                                  |           |              |
|                                  |           |              |
|                                  |           |              |
|                                  |           |              |
|                                  |           |              |
|                                  |           |              |
|                                  |           |              |
|                                  |           |              |
|                                  |           |              |
|                                  |           |              |
|                                  |           |              |
|                                  |           |              |

目次

1.本書の目的
 2.利用方法概要
 3.基本利用方法紹介

 3.1基本設定での簡単利用
 3.2保存データの利用
 3.3選択一覧カスタマイズ

 4.拡張利用方法紹介

 4.1シンプルなEXCEL連係
 42シンプルな基幹システム連係
 4.3高度な基幹システム連係
 4.4JCA発注データ連係

1.本書の目的

「対象読者」

統一伝票印刷プログラムをPCに導入し、運用を考える方

「前提」

このガイドは統一伝票印刷プログラムを既にPCに導入済みであることを前提としています。 統一伝票印刷プログラムはデモ版でもかまいません。

「目的」

統一伝票印刷プログラムは提供する機能をそのままでの簡単な使い方から、他のシステムに連係し、 会社システムの一部として使用する高度の使用方法までさまざまな使い方ができます。 本書はそのようなさまざまな使い方の中からいくつかのモデルを設定し、それに沿ってシステムの 設定方法、操作方法を説明することを目的としています。 単に統一伝票印刷プログラムだけでなくシステム構築無償ツールとして別途提供している メニュー、項目間計算、項目再配置機能との有効な組み合わせに関しても記述しています。

#### 2.利用方法概要

大きく2つの利用方法を取り上げました。

1つ目は統一伝票印刷プログラムの機能だけで伝票印刷を行うシンプルなものです。 基本的なデータ入力は入力画面から行うことになります。 PCとプリンターだけの小さなシステム構成で実現可能です。 この利用方法を「基本利用方法」と名付けることにします。

2つ目は統一伝票印刷プログラムを基幹システムなどの他のシステムに連係して伝票印刷を行うものです。 伝票に印刷するデータは他のシステムから出力したものを使用します。 他のシステムにも関連するためシステム構成はハードウェア、ソフトウィアを含めて大きくなります。 この利用方法を「拡張利用方法」と名付けることにします。 3.基本利用方法紹介

3つのモデルを定義しました。

| モデル番号 | ねらい                                 | 概要                                                                           | 記述の章 |
|-------|-------------------------------------|------------------------------------------------------------------------------|------|
| 1     | 簡単な伝票印刷<br>自動選択一覧生成<br>PCの知識を必要としない | 「基本設定での簡単利用」<br>インストールしたまま特別な設定なしで使用する場合の操作<br>を説明します。自動生成した選択一覧を利用します。      | 3.1  |
| 2     | 保存データの繰り返し利用<br>データ入力の負担軽減          | 「保存データの利用」<br>一度入力したデータに名前を付けて保存しておき、次回以<br>降そのデータを読み込んで使用する場合の操作を説明しま<br>す。 | 3.2  |
| 3     | 利用者の使い易い一覧表用意                       | 「選択一覧カスタマイズ」<br>選択一覧表をカスタマイズして使用する場合の操作を説明<br>します。                           | 3.3  |

「操作説明の前提」 すでに「設定」画面でプリンターと用紙の設定、「印刷位置調整」画面で印刷位置の調整が済んだ状態で 操作を開始することを利用方法紹介の説明の前提とします。

「操作説明の印刷データの前提」 (1)伝票1枚分 (2)明細行が1~6

#### 「日常操作」

(1) プログラムを起動します。

(2)データ入力画面が表示され画面の背景にはそれぞれのプログラムが印刷する伝票のイメージが表示されています。 チェーンストア統一伝票ターンアラウンド用 I型印刷プログラムのデータ入力画面の場合

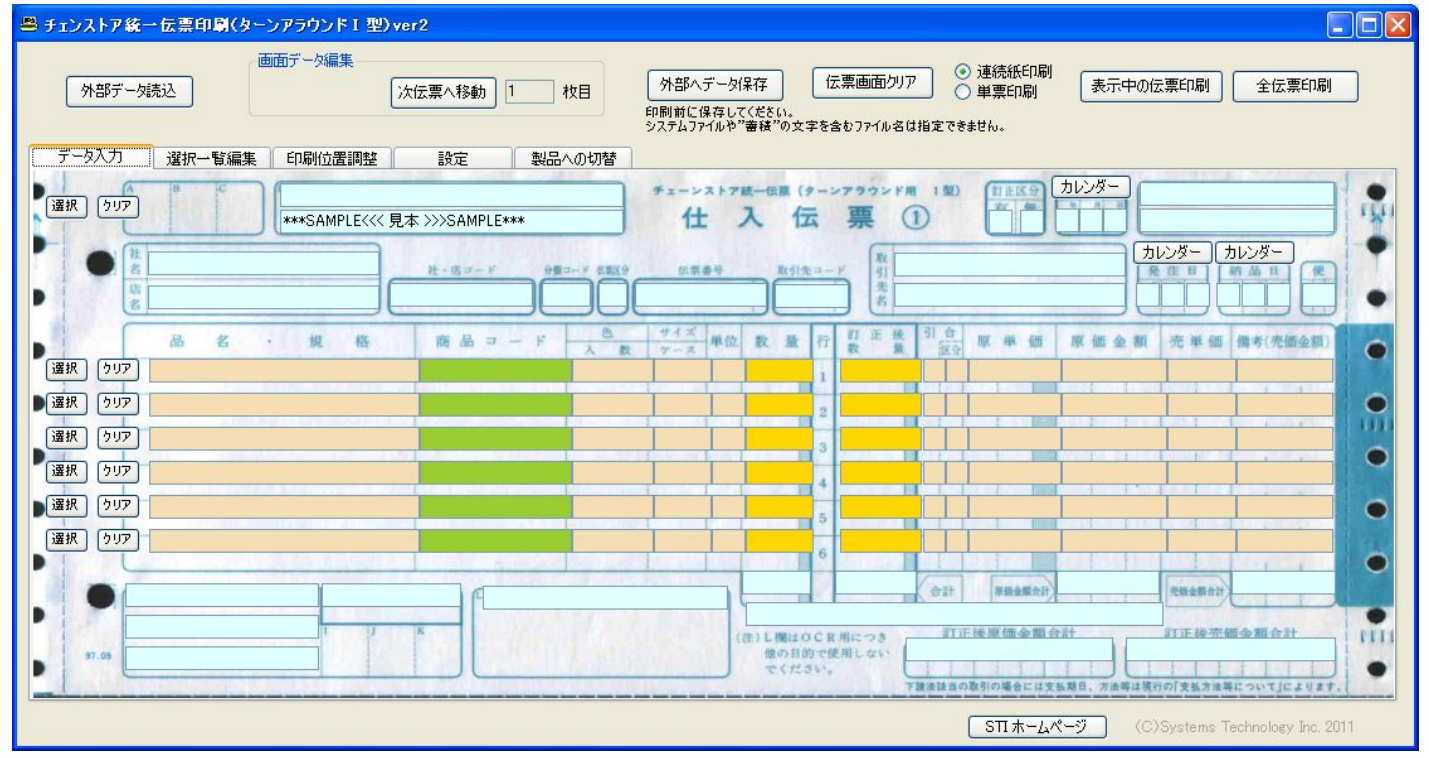

(3)この画面の「外部データ読込」、「次伝票へ移動」、「外部ヘデータ保存」、「全伝票印刷」ボタンはひとまず使用しません。 「連続紙印刷/単票印刷」の切替も使用しません。

(4) 伝票イメージの上部、また下部の水色の入力欄へキーボードから文字の入力を行ってください。

・「カレンダー」ボタンを押下して年月日をセットすることができます。

・合計欄は明細行入力時に自動計算されてセットされるので入力不要です。

・印刷不要な入力欄は空白のままにして置いてください。

・社名、店名は必須入力欄なのでかならず入力してください。空白のままにしておきたい場合は"空白"を入力してください。

(5) 伝票イメージの中部の明細入力欄へキーボードから文字の入力を行ってください。

・「数量」、「単価」が入力されると「金額」を自動計算してセットされます。

・「数量」、「金額」が入力されるとそれぞれの「合計」を自動計算してセットされます。

(6)「表示中の伝票印刷」ボタンを押してください。伝票が印刷されます。

・印刷すると印刷済みデータは自動的に"蓄積"と名前がついたファイルに保存されます。

何回か印刷すると"蓄積"ファイルに印刷済みデータがたまり、「一覧選択機能」を利用できるようになります。

「一覧選択機能」を使用すると入力がより簡単になります。

上記(4)(5)の操作を以下の(7)~(10)で置き換えてください。

(7) 左上の「選択」ボタンを押して伝票イメージの上部、また下部の水色の入力欄へ選択入力を行ってください。

・「選択」ボタンを押したときに表示される一覧表は"蓄積"ファイルの内容から自動的に用意されたものです。

一覧表には「社名」、「店名」が同じ場合、基本的に1行表示されます。しかし、その他の条件で複数行になる場合もあります。

・一覧にない場合は手入力してください。

(8)一覧からセットされた画面上のデータの年月日やその他の入力欄の変更すべきところを変更してください。

(9)次に明細行の入力を行います。明細行の左側にある「選択」ボタンを押してください。

・「選択」ボタンを押したときに表示される一覧表は"蓄積"ファイルの内容から自動的に用意されたものです。

一覧表には「品名・規格」が同じ場合、基本的に1行表示されます。

・商品数の行数分入力してください。

・一覧にない場合は手入力してください。

(10)一覧からセットされた画面上の明細の数量やその他の入力欄の変更すべきところを変更してください。

(11)「表示中の伝票印刷」ボタンを押してください。伝票が印刷されます。

・印刷すると印刷済みデータは自動的に"蓄積"と名前がついたファイルに保存されます。

「設定操作」

設定の変更、またシステム構築無償ツールの導入は不要です。

「操作説明の印刷データの前提」

(1)伝票複数枚分(伝票1枚分でも同じ説明で利用できます)(2)明細行が1~6

### 「日常操作」

(1)プログラムを起動します。

(2)データ入力画面が表示され画面の背景にはそれぞれのプログラムが印刷する伝票のイメージが表示されています。 チェーンストア統一伝票ターンアラウンド用 I型印刷プログラムのデータ入力画面の場合

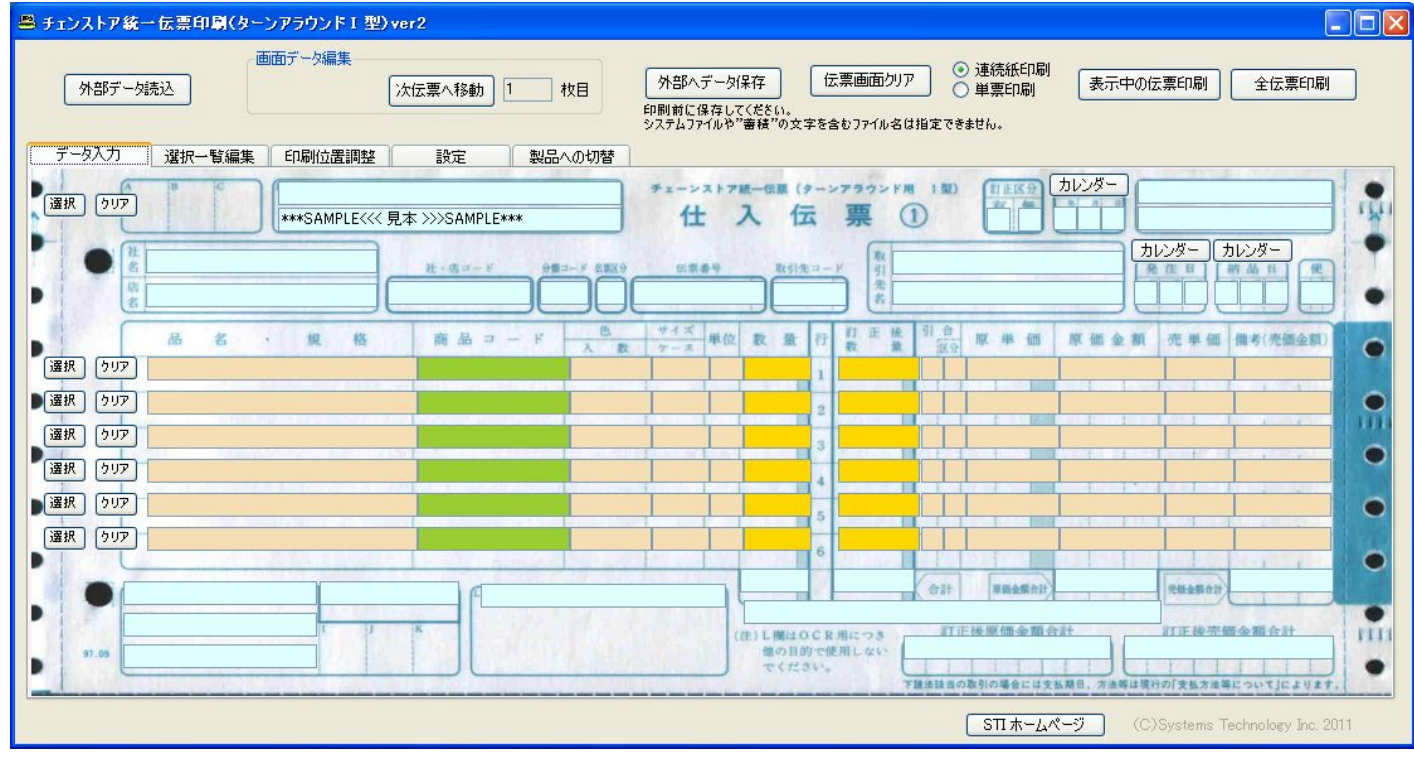

(3)この画面の「選択」「表示中の伝票印刷」ボタンはひとまず使用しません。

「連続紙印刷/単票印刷」の切替も使用しません。

(4) 伝票イメージの上部、また下部の水色の入力欄へキーボードから文字の入力を行ってください。

- ・「カレンダー」ボタンを押下して年月日をセットすることができます。
- ・合計欄は明細行入力時に自動計算されてセットされるので入力不要です。
- ・印刷不要な入力欄は空白のままにして置いてください。

・社名、店名は必須入力欄なのでかならず入力してください。空白のままにしておきたい場合は"空白"を入力してください。 (5)伝票イメージの中部の明細入力欄へキーボードから文字の入力を行ってください。

・「数量」、「単価」が入力されると「金額」を自動計算してセットされます。

・「数量」、「金額」が入力されるとそれぞれの「合計」を自動計算してセットされます。

(6)複数の入力伝票がある場合、「次伝票への移動」ボタンを押して次の伝票入力画面を表示し、(4)(5)の操作を繰り返してください。 (7)すべての入力が終わったら「外部へデータ保存」ボタンを押してください。

・画面に入力したデータを外部ファイルに保存します。

・外部ファイル名はシステムが自動生成します。社名+店名+yyyymmddhhmmss(年月日時分秒).csvです。

・外部ファイル名は変更して書き出すことが可能です。自分で判り易いように社名+店名+商品名、社名+店名+納品部署名、 社名+店名+先方担当者名など命名は自由です。

・ただしファイル名には次の制限があります。"HEADER.CSV"、"MEISAI.CSV"、"蓄積"の文字を含むファイル名は使えません。 (8)「全伝票印刷」ボタンを押してください。伝票が印刷されます。

・印刷すると印刷済みデータは自動的に"蓄積"と名前がついたファイルに保存されます。

2回目以降の伝票作成時には保存しておいた「外部データ」を利用できるようになります。

「外部データ」を使用すると入力がより簡単になります。

上記(4)(5)の操作を以下の(9)~(11)で置き換えてください。

(9) 左上の「外部データ読込」ボタンを押して外部データ一覧を表示してください。(7)の操作で保存した「外部データ」を選択してください。 ・"HEADER.CSV"、"MEISAI.CSV"、"蓄積"の文字を含むファイル名はシステムが使用するので選択できません。

(10)画面上にデータがセットされます。

(11) セットされた画面上のデータの年月日やその他の入力欄の変更すべきところを変更してください。

・追加明細行がある場合、明細行の左側にある「選択」ボタンを押してください。

・「数量」、「単価」が入力されると「金額」を自動計算してセットされます。

・「数量」、「金額」が入力されるとそれぞれの「合計」を自動計算してセットされます。

(12) すべての入力が終わって、必要であれば「外部へデータ保存」ボタンを押してください。 次回このデータを使用できます。

(13)「全伝票印刷」ボタンを押してください。伝票が印刷されます。

・印刷すると印刷済みデータは自動的に"蓄積"と名前がついたファイルに保存されます。

「応用操作」

3.1で説明した操作と混在操作が可能です。お客様の使用しやすい操作運用を考えてみてください。

「設定操作」

設定の変更、またシステム構築無償ツールの導入は不要です。

3.3選択一覧カスタマイズ

「前提」

(1)ある程度「基本設定での簡単利用」または「保存データの利用」で伝票印刷した後でカスタマイズしてください。

・よく取り引きのある得意先の半数以上の印刷後にこのカスタマイズを行って下さい。

・よく扱う商品の半数以上の印刷後にこのカスタマイズを行って下さい。

・自動的に保存している印刷済みデータが少ないと効率の良い一覧表が作成できません。

(2)自動生成一覧は表頭の各項目をクリックすると昇順、降順で並び替えが行われます。また設定画面の生成対象データの月数の初期値の25ヶ月を変更することもできます。

このことにより使い易い一覧表になるので自動生成の利点を再検討した後でカスタマイズの必要性を判断してください。

| ■ 一覧       |       |     |        |    |        |       |       |     |
|------------|-------|-----|--------|----|--------|-------|-------|-----|
| 社名         | 店名    | 社   | 分      | 伝  | 取引先コード | 取引先名1 | 取引先名2 | 便   |
| 東京フーズ株式会社  | 人形町店  | 123 | 1213   | 11 | 645563 | 東京ワイン | 八重洲支店 | A12 |
| 東京菓子株式会社   | 八重洲口店 | 123 | 1213   | 11 | 645563 | 東京ワイン | 八重洲支店 | A12 |
| ザスイーツ株式会社  | 新宿店   | 123 | 1213   | 11 | 645563 | 東京ワイン | 八重洲支店 | A12 |
| コバヨシ有限会社   | 広尾店   | 123 | 2345   | 12 | 645563 | 東京ワイン | 八重洲支店 |     |
| 株式会社 富士    | 天現寺店  | 123 | 3423   | 12 | 645563 | 東京ワイン | 八重洲支店 |     |
| 株式会社」カラー包装 | 赤坂店   | 123 | 6576   | 12 | 645563 | 東京ワイン | 八重洲支店 |     |
| 大橋和菓子商店    | 新大橋店  | 123 | 4545   | 11 | 645563 | 東京ワイン | 八重洲支店 |     |
| 港商事株式会社    | 溜池店   | 123 | 3221   | 11 | 645563 | 東京ワイン | 八重洲支店 |     |
| 築地昆布商店     | 築地店   | 123 | 3222   | 11 | 645563 | 東京ワイン | 八重洲支店 |     |
| 株式会社東京駄巣   | お台場店  | 123 | 3223   | 11 | 645563 | 東京ワイン | 八重洲支店 |     |
| 東西食器株式会社   | 芝店    | 123 | 3224   | 11 | 645563 | 東京ワイン | 八重洲支店 |     |
| 池端食材株式会社   | 上野店   | 123 | 3225   | 11 | 645563 | 東京ワイン | 八重洲支店 |     |
|            |       |     |        |    |        |       |       |     |
|            |       |     |        |    |        |       |       |     |
|            |       |     |        |    |        |       |       |     |
|            |       |     |        |    |        |       |       |     |
|            |       |     |        |    |        |       |       |     |
| <          |       |     |        |    |        |       |       | >   |
|            |       | _   | 122.4- |    |        |       |       |     |
| 抽出件数       |       |     | 選択     |    |        |       | 閉じる   |     |
|            |       |     |        |    |        |       |       |     |

「設定操作」

選択一覧は導入直後、自動生成するように設定されています。 操作する人が使い易いようにカスタマイズするためには自動生成を停止しなければなりません。 (1)そのためプログラムを起動したら設定画面に移動します。

設定画面の例

| データ入力 選択一覧                                 | 編集 印刷位置調整 設定 製品への切替                                                   |                                                                                                    |
|--------------------------------------------|-----------------------------------------------------------------------|----------------------------------------------------------------------------------------------------|
| 読み込み                                       |                                                                       |                                                                                                    |
| 通常印刷用紙                                     | ● 連続紙 ● 単票 指定した用紙がプログラムを起動したときの画面上の初期値になります。                          | インストール後、次の手順で必ずプリンターと用紙の指定を行ってください。<br>(1)通常使用する用紙は「連続紙」、または「単葉」のどちらかにチェックを入れ                                        |
| 2001 C 1 - C - C - C - C - C - C - C - C - |                                                                       | てくだきい。                                                                                                    |
| プリンターと用紙の指定                                | プリンターの選択 自動 IBM 5577-B02/F ▼ 用紙 A3 積置き(13.24)チ) ▼ 高さ5インチの連結紙を選択してください | (2)連続紙、単票それそれに出力先プリンターと用紙を指定してください。単<br>票の場合用紙にA3横と同等の用紙を選択してください。                                                   |
|                                            | < 単票用紙                                                                | (3)切替ボタンで2つのフォルダーを切替できます。操作練習時は<br>\$(AppPath)sample(こしてください。練習が終わったら\$(AppPath)sample(こし                            |
|                                            |                                                                       | くいださい。<br>(4)ほとんどの伝票は伝票番号がすでに印刷されています。この場合、しな                                                                        |
|                                            | Auter of the Bath Manuale                                             | いにチェックを入れてください。印刷する場合は「する」をチェックしてください。                                                                               |
| ) -91#B/3709 -                             | whppraut/#sample<br>sample:練習用フォルダニ                                   | (5)単価X数量で金額を自動計算しますが金額のまるの方法を指定してく<br>ださい。まるめ後、金額を整数表示します。                                                           |
| 伝票番号印刷                                     | userdata:本番用フォルター<br>● する ● しない                                       | (6)プログラム起動時に選択一覧表を常に作成する場合は「する」を選択し<br>てください。指定した月数の審穫データを抽出元とします。                                                   |
| 金額のまるめ方法                                   | 切捨て 🗸                                                                 | <ul> <li>(7)データを保存する場合、そのファイル名形式は【社名・支店名<br/>+yyyymmddhhmmss.csv】固定です。</li> </ul>                                    |
| 起動時自動マスター生成                                | t ● する ● [しない] 生成対象データ 過去 25 ヶ月前から                                    | 最後に必ず[書き出し]ボタンを押下してください。そして一度プログラムを終了<br>し再起動してください。                                                                 |
|                                            |                                                                       |                                                                                                    |
| 金額のまるめ方法<br>起動時自動マスター生成                    | 切捨て ▼<br>t ● する ● しない 生成対象データ 過去 25 ヶ月前から                             | (フ)データを保存する場合、そのファイル名形式は社名・支店名<br>+yyyymmddhhmmsscsvl固定です。<br>最後に必ず「書き出し」ボタンを押下してください。そして一度プログラムを<br>」<br>「記載してください。 |

(2)起動時自動マスター生成の選択を"しない"に変更してください。 (3)この設定画面の変更はこれだけなので「書き出し」ボタンを押してください。

(4) 選択一覧編集画面に移動してください。

## 「選択一覧編集画面操作」(ヘッダーのカスタマイズ)

- (1)以下のような初期画面が開きました。
  - ・画面左側の「選択一覧表示切り替え」は「ヘッダー情報手動生成」が選択されています。
  - ・画面上部の「蓄積データ内容」は空白です。

・画面下部の「選択一覧データ内容」に表示されているのは現在存在しているのヘッダー一覧です。 今まで自動生成の設定になっていた場合は最後の自動生成で作られた一覧が表示されています。

|                            |                                                                                                    | EACT (                                                          | 制星。西却                                                                               | **                                                                  |                                                                                                    |                                                                                                  |                                                                                    |                                                                               |                               |    |                                                                   |    |                                       |
|----------------------------|----------------------------------------------------------------------------------------------------|-----------------------------------------------------------------|-------------------------------------------------------------------------------------|---------------------------------------------------------------------|----------------------------------------------------------------------------------------------------|--------------------------------------------------------------------------------------------------|------------------------------------------------------------------------------------|-------------------------------------------------------------------------------|-------------------------------|----|-------------------------------------------------------------------|----|---------------------------------------|
|                            |                                                                                                    | ERAL                                                            | #CON/UN/U                                                                           | <b>田</b> .                                                          |                                                                                                    |                                                                                                  |                                                                                    |                                                                               |                               |    |                                                                   |    |                                       |
| 新一見表切り省ん                   | 蓄積データの読み込み                                                                                                    |                                                                 |                                                                                     |                                                                     |                                                                                                    |                                                                                                  |                                                                                    |                                                                               |                               |    |                                                                   |    |                                       |
| 蓄積データを                     |                                                                                                    |                                                                 |                                                                                     |                                                                     |                                                                                                    |                                                                                                  |                                                                                    |                                                                               |                               |    |                                                                   |    |                                       |
| 読み込んでください                  |                                                                                                    |                                                                 |                                                                                     |                                                                     |                                                                                                    |                                                                                                  |                                                                                    |                                                                               |                               |    |                                                                   |    |                                       |
| ヘッダー情報手動生成                 |                                                                                                    |                                                                 |                                                                                     |                                                                     |                                                                                                    |                                                                                                  |                                                                                    |                                                                               |                               |    |                                                                   |    |                                       |
| 明細情報手動生成                   |                                                                                                    |                                                                 |                                                                                     |                                                                     |                                                                                                    |                                                                                                  |                                                                                    |                                                                               |                               |    |                                                                   |    |                                       |
|                            |                                                                                                    |                                                                 |                                                                                     |                                                                     |                                                                                                    |                                                                                                  |                                                                                    |                                                                               |                               |    |                                                                   |    |                                       |
|                            |                                                                                                    |                                                                 |                                                                                     |                                                                     |                                                                                                    |                                                                                                  |                                                                                    |                                                                               |                               |    |                                                                   |    |                                       |
| 規のみ                        |                                                                                                    |                                                                 |                                                                                     |                                                                     |                                                                                                    |                                                                                                  |                                                                                    |                                                                               |                               |    |                                                                   |    |                                       |
|                            |                                                                                                    |                                                                 |                                                                                     |                                                                     |                                                                                                    |                                                                                                  |                                                                                    |                                                                               |                               |    |                                                                   |    |                                       |
| )ヘッダー情報自動生成                |                                                                                                    |                                                                 |                                                                                     |                                                                     |                                                                                                    |                                                                                                  |                                                                                    |                                                                               |                               |    |                                                                   |    |                                       |
| )ヘッダー情報自動生成<br>)明細情報自動生成   |                                                                                                    |                                                                 | 1155                                                                                |                                                                     |                                                                                                    |                                                                                                  |                                                                                    |                                                                               |                               |    |                                                                   |    |                                       |
| ) ヘッダー情報自動生成<br>) 明細情報自動生成 | 蓄積データ内容                                                                                                    |                                                                 | 選扔                                                                                  | (行を追力                                                               | 0                                                                                                    |                                                                                                  |                                                                                    |                                                                               |                               |    |                                                                   |    |                                       |
| ヘッダー情報自動生成<br>明細情報自動生成     | 蓄積データ内容                                                                                                    | 店名                                                              |                                                                                     | 代を追加<br>分…                                                          | [] (云                                                                                                    | 取引先コード                                                                                           | 取引先名1                                                                              | 取引先名2                                                                         | 便                             | D1 | D2                                                                | E1 |                                       |
| ヘッダー情報自動生成<br>8月線間情報自動生成   | <ul> <li></li></ul>                                                                                                    | 店名人形町店                                                          | 選抜<br>社・<br>12345                                                                   | 代<br>を追加<br>分…<br>1213                                              | D<br>伝<br>11                                                                                                    | 取引先コード<br>645563                                                                                 | 取引先名1<br>東京ワイン株式…                                                                  | 取引先名2<br>八重洲支店                                                                | 便<br>A12                      | D1 | D2                                                                | E1 |                                       |
| ヘッダー情報自動生成<br>明細情報自動生成     | <ul> <li></li></ul>                                                                                                    | <b>店名</b><br>人形町店<br>八重洲口店                                      | 選抜<br>社・<br>12345<br>12345                                                          | 代行を追力<br>分…<br>1213<br>1213                                         | D<br>(云<br>11<br>11                                                                                                    | 取引先コード<br>645563<br>645563                                                                       | 取引先名1<br>東京ワイン株式<br>東京ワイン株式                                                        | 取引先名2<br>八重洲支店<br>八重洲支店                                                       | 便<br>A12<br>A12               | D1 | D2<br>****S<br>****S                                              | E1 |                                       |
| ヘッダー情報自動生成<br>明細情報自動生成     | <ul> <li></li></ul>                                                                                                    | 店名       人形町店       八重洲口店       新宿店                             | 選掛<br>社・<br>12345<br>12345<br>12345                                                 | 代行を追力<br>分…<br>1213<br>1213<br>1213<br>1213                         | D<br>(云…<br>11<br>11<br>11<br>11                                                                                                    | 取引先コード<br>645563<br>645563<br>645563                                                             | 取引先名1<br>東京ワイン株式<br>東京ワイン株式<br>東京ワイン株式                                             | <b>取引先名2</b><br>八重洲支店<br>八重洲支店<br>八重洲支店                                       | 便<br>A12<br>A12<br>A12        | D1 | D2<br>****S<br>****S                                              | E1 |                                       |
| ヘッダー情報自動生成<br>明細情報自動生成     | <ul> <li>         蓄積データ内容     </li> <li>         社名         東京フーズ株式会社      </li> <li>         東京菓子株式会社      </li> <li>         サスイーツ株式会社      </li> <li>         コバヨシ有限会社      </li> </ul>                                                                                                    | 店名<br>人形町店<br>八重洲口店<br>新宿店<br>広尾店                               | 選抜<br>12345<br>12345<br>12345<br>12345<br>12345                                     | 於一を追加<br>分…<br>1213<br>1213<br>1213<br>1213<br>2345                 | 0<br>「伝…<br>11<br>11<br>11<br>11<br>12                                                                                                    | 取引先コード<br>645563<br>645563<br>645563<br>645563                                                   | 取引先名1<br>東京ワイン株式<br>東京ワイン株式<br>東京ワイン株式<br>東京ワイン株式                                  | <b>取引先名2</b><br>八重洲支店<br>八重洲支店<br>八重洲支店<br>八重洲支店<br>八重洲支店                     | 使<br>A12<br>A12<br>A12<br>A12 | D1 | D2<br>****S<br>****S<br>****S<br>****S                            | E1 |                                       |
| ヘッダー情報自動生成<br>明細情報自動生成     | <ul> <li>              番積データ内容      </li> <li>             東京アーズ株式会社         </li> <li>             東京子林式会社         </li> <li>             ザスイーツ株式会社         </li> </ul> <li>             J/(ヨジ有限会社         </li> <li>             林式会社         </li> <li>             林式会社         </li>                                                                                                    | 店名<br>人形町店<br>八重洲口店<br>新宿店<br>広尾店<br>天現寺店                       | 選掛<br>12345<br>12345<br>12345<br>12345<br>12345<br>12345                            | 府下を追加<br>分…<br>1213<br>1213<br>1213<br>1213<br>2345<br>3423         | □<br>「伝…<br>11<br>11<br>11<br>12<br>12                                                                                                    | 取引先についた<br>取引たこうに、<br>取引たこうに、<br>和取引たこうに、<br>和取引たる3<br>645563<br>645563<br>645563                | 取引先名1<br>東京ワイン株式<br>東京ワイン株式<br>東京ワイン株式<br>東京ワイン株式<br>東京ワイン株式                       | 取引先名2<br>八重洲支店<br>八重洲支店<br>八重洲支店<br>八重洲支店<br>八重洲支店<br>八重洲支店                   | 便<br>A12<br>A12<br>A12<br>A12 | D1 | D2<br>****S<br>****S<br>****S<br>****S<br>****S                   | E1 |                                       |
| ヘッダー情報自動生成<br>8月細情報自動生成    | 審積データ内容             東京フーズ株式会社             東京東子株式会社             サスイーツ株式会社             コバヨシ有限会社             林式会社             林式会社                                                                                                    | 店名<br>人形町店<br>八重洲口店<br>新宿店<br>広尾店<br>天現寺店<br>赤坂店                | 選初<br><u>社・</u><br>12345<br>12345<br>12345<br>12345<br>12345<br>12345               | 7行を追加<br>分…<br>1213<br>1213<br>1213<br>1213<br>2345<br>3423<br>6576 | Image: Constraint of the second second sec | 取引たコード<br>645563<br>645563<br>645563<br>645563<br>645563<br>645563<br>645563                     | 取引先名1<br>東京ワイン株式<br>東京ワイン株式<br>東京ワイン株式<br>東京ワイン株式<br>東京ワイン株式<br>東京ワイン株式            | 取引先名2<br>八重洲支店<br>八重洲支店<br>八重洲支店<br>八重洲支店<br>八重洲支店<br>八重洲支店<br>八重洲支店          | 便<br>A12<br>A12<br>A12<br>A12 | D1 | D2<br>****S<br>****S<br>****S<br>****S<br>****S                   | E1 |                                       |
| ヘッダー情報自動生成<br>B月細情報自動生成    | 審積データ内容         1       東京フーズ株式会社         1       東京東子株式会社         1       サスイーツ株式会社         1       コバヨシ有限会社         1       オズ会社         日       株式会社         日       株式会社         日       株式会社         日       株式会社         日       株式会社         日       大橋和菓子商店                                                                                                    | <b>店名</b><br>人形町店<br>八重洲口店<br>新宿店<br>広尾店<br>天現寺店<br>赤坂店<br>新大橋店 | 選打<br><u>社・</u><br>12345<br>12345<br>12345<br>12345<br>12345<br>12345<br>12345      | 7行を追加<br>分…<br>1213<br>1213<br>1213<br>2345<br>3423<br>6576<br>4545 | Íz           11           11           11           12           12           11                                                                                                    | 取引先コード<br>645563<br>645563<br>645563<br>645563<br>645563<br>645563<br>645563<br>645563           | 取引先名1<br>東京ワイン株式<br>東京ワイン株式<br>東京ワイン株式<br>東京ワイン株式<br>東京ワイン株式<br>東京ワイン株式<br>東京ワイン株式 | 取引先名2<br>八重洲支店<br>八重洲支店<br>八重洲支店<br>八重洲支店<br>八重洲支店<br>八重洲支店<br>八重洲支店<br>八重洲支店 | 便<br>A12<br>A12<br>A12        | D1 | D2<br>****S<br>****S<br>****S<br>****S<br>****S<br>****S<br>****S | E1 |                                       |
| ヘッダー情報自動生成<br>明細情報自動生成     | <ul> <li></li></ul>                                                                                                    | 店名<br>人形町店<br>八重洲口店<br>新宿店<br>広尾店<br>天現寺店<br>赤坂店<br>新大橋店        | 選抜<br>社・<br>12345<br>12345<br>12345<br>12345<br>12345<br>12345<br>12345             | R行を追加<br>分…<br>1213<br>1213<br>1213<br>2345<br>3423<br>6576<br>4545 | Íz           11           11           11           12           12           12           12           11                                                                                                    | 取る1先コード<br>645563<br>645563<br>645563<br>645563<br>645563<br>645563<br>645563<br>645563          | 取引先名1<br>東京ワイン株式<br>東京ワイン株式<br>東京ワイン株式<br>東京ワイン株式<br>東京ワイン株式<br>東京ワイン株式<br>東京ワイン株式 | 取引先名2<br>八重洲支店<br>八重洲支店<br>八重洲支店<br>八重洲支店<br>八重洲支店<br>八重洲支店<br>八重洲支店          | 使<br>A12<br>A12<br>A12        | D1 | D2<br>***\$<br>***\$<br>***\$<br>***\$<br>***\$<br>***\$          | E1 | >                                     |
| ) ヘッダー情報自動生成<br>) 明細情報自動生成 | <ul> <li>         審積データ内容     </li> <li>         東京フーズ株式会社     </li> <li>         東京東子株式会社     </li> <li>         サズイーツ株式会社     </li> <li>         サズイーツ株式会社     </li> <li>         サズイーツ株式会社     </li> <li>         サズイーツ株式会社     </li> <li>         サズイーツ株式会社     </li> <li>         サズイーツ株式会社     </li> <li>         サズイーツ株式会社     </li> <li>         サズインサ株式会社     </li> <li>         サボス会社 高士     </li> <li>         株式会社 方かー包装     </li> <li>         大橋和菓子商店     </li> <li>         資銀 一覧デーク内容     </li> </ul> | 店名<br>人形町店<br>八重洲口店<br>新宿店<br>広尾店<br>天現寺店<br>赤坂店<br>新大橋店        | 選邦<br>12345<br>12345<br>12345<br>12345<br>12345<br>12345<br>12345<br>12345<br>12345 | R行を追加<br>分…<br>1213<br>1213<br>1213<br>2345<br>3423<br>6576<br>4545 | □<br>「友…<br>11<br>11<br>11<br>12<br>12<br>12<br>12<br>11<br>11                                                                                                    | 取引先コード<br>645563<br>645563<br>645563<br>645563<br>645563<br>645563<br>645563<br>645563<br>645563 | 取引先名1<br>東京ワイン株式<br>東京ワイン株式<br>東京ワイン株式<br>東京ワイン株式<br>東京ワイン株式<br>東京ワイン株式            | 取引先名2<br>八重洲支店<br>八重洲支店<br>八重洲支店<br>八重洲支店<br>八重洲支店<br>八重洲支店<br>八重洲支店          | 便<br>A12<br>A12<br>A12<br>A12 | D1 | D2<br>***\$<br>***\$<br>***\$<br>***\$<br>***\$<br>***\$          | E1 | · · · · · · · · · · · · · · · · · · · |

(2)不要な取引先があり一覧には表示したくない場合、左端のチェックボックスをクリックして「選択行を削除」ボタンを押してください。
 ・左端のチェックボックスを複数クリックして一度に削除することも可能です。
 ・すべて削除したい場合は下端の「選択一覧全削除」ボタンをクリックして削除してください。

| チェンストア統一伝票印                                                   | 刷(手書き用)ver2                  |       |       |       |    |        |          |            |     |         |            | l         |     |
|---------------------------------------------------------------|------------------------------|-------|-------|-------|----|--------|----------|------------|-----|---------|------------|-----------|-----|
| データ入力 選択                                                      | 覧編集 印刷位置調整<br>蓄積データの読み込み     | 設定    | 製品への切 | )替    |    |        |          |            |     |         |            |           |     |
| 新規ならひに編集<br>蓄積データを<br>読み込んでください<br>● ヘッダー情報手動生成<br>● 明細情報手動生成 |                              |       |       |       |    |        |          |            |     |         |            |           |     |
| 新規のみ<br>〇 ヘッダー情報自動生成                                          |                              |       |       |       |    |        |          |            |     |         |            |           |     |
| ○ 明細情報自動生成                                                    | 蓄積データ内容                      |       | 選打    | 沢行を追力 | 10 |        |          |            |     |         |            |           |     |
|                                                               | 社名                           | 店名    | 社•    | 分     | 伝  | 取引先コード | 取引先名1    | 取引先名2      | 便   | D1      | D2         | E1        | ^   |
|                                                               | 東京フーズ株式会社                    | 人形町店  | 12345 | 1213  | 11 | 645563 | 東京ワイン株式… | 八重洲支店      | A12 |         | ***S       |           |     |
|                                                               | ▼ 東京菓子株式会社                   | 八重洲口店 | 12345 | 1213  | 11 | 645563 | 東京ワイン株式  | 八重洲支店      | A12 |         | ***S       |           |     |
|                                                               | ── ザスイーツ株式会社                 | 新宿店   | 12345 | 1213  | 11 | 645563 | 東京ワイン株式… | 八重洲支店      | A12 |         | ***S       |           |     |
|                                                               | <ul> <li>コバヨシ有限会社</li> </ul> | 広尾店   | 12345 | 2345  | 12 | 645563 | 東京ワイン株式  | 八重洲支店      |     |         | ***S       |           |     |
|                                                               | ▶ 株式会社 富士                    | 天現寺店  | 12345 | 3423  | 12 | 645563 | 東京ワイン株式  | 八重洲支店      |     |         | ***S       |           |     |
|                                                               | ☑ 株式会社 カラー包装                 | 赤坂店   | 12345 | 6576  | 12 | 645563 | 東京ワイン株式  | 八重洲支店      |     |         | ***S       |           |     |
|                                                               | 📃 大橋和菓子商店                    | 新大橋店  | 12345 | 4545  | 11 | 645563 | 東京ワイン株式  | 八重洲支店      |     |         | ***S       |           | ~   |
|                                                               | <                            |       |       |       |    |        |          |            |     |         |            | 3         | ۶   |
|                                                               | 選択一覧データ内容                    |       | 選打    | 尺行を削除 | î; | 選択一覧全削 | l除       |            |     |         | 選択一        | 覧に登録      | 录   |
|                                                               |                              |       |       |       |    |        | (        | STI ホームページ |     | Systems | Technology | y Inc. 20 | 111 |

(3) 下記画面はすべてを削除した画面です。これからここに一覧に表示する得意先を追加していきます。

| 🛎 チェンストア統一伝票印刷                                                                                                    | 副(手書き用)ver2                 |      |       |              |    |           |           |           |     |         |           |             |
|----------------------------------------------------------------------------------------------------|-----------------------------|------|-------|--------------|----|-----------|-----------|-----------|-----|---------|-----------|-------------|
| <ul> <li>データ入力 違択一貫</li> <li>違択一覧表切り替え</li> <li>新規ならびに編集</li> <li>蓄積データを</li> <li>読み込んでださい</li> <li>ヘッダー情報手動生成</li> <li>明細情報手動生成</li> <li>新規のみ</li> <li>ヘッダー情報自動生成</li> </ul> | 道編集 印刷位置調整 (<br>審積データの読み込み) | 設定   | 製品への切 | <b>潜</b>     |    |           |           |           |     |         |           |             |
|                                                                                                    | 蓄積データ内容 社会                  | - 庄夕 |       | 尺行を追加<br>  公 |    | 前には生ってお   | 11214-21  | 1111年429  | 価   | D1      | D2        | F1          |
|                                                                                                    | 1240                        | 10-0 | FL    | /]           | 12 | 4701067 1 | 420106401 | 420106484 | 13C |         | 02        |             |
|                                                                                                    |                             |      |       |              |    |           |           |           |     |         |           |             |
|                                                                                                    |                             |      |       |              |    |           |           |           |     |         |           |             |
|                                                                                                    |                             |      |       |              |    |           |           |           |     |         |           |             |
|                                                                                                    | <                           |      |       |              |    |           |           |           |     |         |           | >           |
|                                                                                                    | 選択一覧データ内容                   |      | 選扎    | R行を削除        |    | 選択一覧全削    | 除         |           |     |         | 選択一       | 覧に登録        |
|                                                                                                    |                             |      |       |              | _  |           |           | S∏ ホームページ |     | Systems | Technolog | y Inc. 2011 |

(4)「蓄積データの読み込み」ボタンを押して蓄積データを表示してください。 ・この画面は過去に印刷を行ったときに自動的に保存された伝票データファイルを表示しています。 ・「蓄積201006.csv」のように"蓄積"という文字と年月を意味する6桁の数字からなるファイルはその年月に伝票印刷したデータです。 ・「蓄積.csv」というファイルは月初から直前までの伝票印刷データです。

| ファイルを開く                  |                             | ? 🛛                          |
|--------------------------|-----------------------------|------------------------------|
| ファイルの場所型:                | 🔁 sample                    | <ul> <li>G 👂 📂 🛄•</li> </ul> |
| していた<br>最近使ったファイル        | ▲積201006.csv ▲積.csv         |                              |
| <b>ごう</b><br>デスクトップ      |                             |                              |
| אנאנ <del>ד</del> א אר א |                             |                              |
| אי-גאיב אד               |                             |                              |
|                          |                             |                              |
| マイ ネットワーク                | ファイル名(1):                   | ▼ 開(@)                       |
|                          | ファイルの種類(I):         CSVファイル | <ul> <li>キャンセル</li> </ul>    |

(5)ファイルを選択して「開く」ボタンを押してください。

(6) 選択したファイルに存在するデータが画面上部の「蓄積データ内容」に表示されます。

| i編集 印刷位置調整   | 設定                                                                                                    | 製品への切                                                                                                    | 替                                                    |                                                                                                    |                                                                                                    |                                  |                                                                                                    |                                                                                                    |                                                                                                    |                                                                                                    |                                                                                                    |                                                                                                    |
|--------------|----------------------------------------------------------------------------------------------------|----------------------------------------------------------------------------------------------------|------------------------------------------------------|----------------------------------------------------------------------------------------------------|----------------------------------------------------------------------------------------------------|----------------------------------|----------------------------------------------------------------------------------------------------|----------------------------------------------------------------------------------------------------|----------------------------------------------------------------------------------------------------|----------------------------------------------------------------------------------------------------|----------------------------------------------------------------------------------------------------|----------------------------------------------------------------------------------------------------|
| 蕃積データの読み込み   | ¥Program Files¥St                                                                                                    | iData¥CSHa                                                                                                    | nd0V2¥sa                                             | ample¥蓄;                                                                                                    | 積.csv                                                                                                    |                                  |                                                                                                    |                                                                                                    |                                                                                                    |                                                                                                    |                                                                                                    |                                                                                                    |
| 社名           | 店名                                                                                                    | 社・                                                                                                    | 分                                                    | 伝                                                                                                    | 取引先コード                                                                                                    | 取引先名1                            | 取引先名2                                                                                                    | 便                                                                                                    | D1                                                                                                    | D2                                                                                                    | E1                                                                                                    | ^                                                                                                    |
| □ 東京フーズ株式会社  | 人形町店                                                                                                    | 12345                                                                                                    | 1213                                                 | 11                                                                                                    | 645563                                                                                                    | 東京ワイン株式                          | 八重洲支店                                                                                                    | A12                                                                                                    |                                                                                                    | ***S                                                                                                    |                                                                                                    |                                                                                                    |
| □ 東京菓子株式会社   | 八重洲口店                                                                                                    | 12345                                                                                                    | 1213                                                 | 11                                                                                                    | 645563                                                                                                    | 東京ワイン株式                          | 八重洲支店                                                                                                    | A12                                                                                                    |                                                                                                    | ***                                                                                                    |                                                                                                    |                                                                                                    |
| サスイーツ株式会社    | 新宿店                                                                                                    | 12345                                                                                                    | 1213                                                 | 11                                                                                                    | 645563                                                                                                    | 東京ワイン株式。                         | 八重洲支店                                                                                                    | A12                                                                                                    |                                                                                                    | ***S                                                                                                    |                                                                                                    |                                                                                                    |
| コバヨシ有限会社     | 広尾店                                                                                                    | 12345                                                                                                    | 2345                                                 | 12                                                                                                    | 645563                                                                                                    | 東京ワイン株式。                         | 八重洲支店                                                                                                    |                                                                                                    |                                                                                                    | ***S                                                                                                    |                                                                                                    |                                                                                                    |
| □ 株式会社 富士    | 天現寺店                                                                                                    | 12345                                                                                                    | 3423                                                 | 12                                                                                                    | 645563                                                                                                    | 東京ワイン株式。                         | 八重洲支店                                                                                                    |                                                                                                    |                                                                                                    | ***S                                                                                                    |                                                                                                    |                                                                                                    |
| ▲ 株式会社 カラー包装 | 赤坂店                                                                                                    | 12345                                                                                                    | 6576                                                 | 12                                                                                                    | 645563                                                                                                    | 東京ワイン株式…                         | 八重洲支店                                                                                                    |                                                                                                    |                                                                                                    | ***S                                                                                                    |                                                                                                    | -                                                                                                    |
| - 大场和带了立亡    | <b>ユビナーがみ</b> にた                                                                                                    | 10045                                                                                                    | AEAE                                                 | 44                                                                                                    | exten                                                                                                    | ま合ロハ・料土                          | 11 == 300 ++ r*                                                                                                    |                                                                                                    |                                                                                                    | ***0                                                                                                    |                                                                                                    | <b>×</b>                                                                                                    |
| <            |                                                                                                    |                                                                                                    |                                                      |                                                                                                    |                                                                                                    |                                  |                                                                                                    |                                                                                                    |                                                                                                    |                                                                                                    | 2                                                                                                    | J                                                                                                    |
| 蓄積データ内容      |                                                                                                    |                                                                                                    | 代行を追力                                                | 0                                                                                                    |                                                                                                    |                                  |                                                                                                    |                                                                                                    |                                                                                                    |                                                                                                    |                                                                                                    |                                                                                                    |
| 社名           | 店名                                                                                                    | 社·                                                                                                    | 分                                                    | 伝                                                                                                    | 取引先コード                                                                                                    | 取引先名1                            | 取引先名2                                                                                                    | 便                                                                                                    | D1                                                                                                    | D2                                                                                                    | E1                                                                                                    |                                                                                                    |
|              |                                                                                                    |                                                                                                    |                                                      |                                                                                                    |                                                                                                    |                                  |                                                                                                    |                                                                                                    |                                                                                                    |                                                                                                    |                                                                                                    | -                                                                                                    |
|              |                                                                                                    |                                                                                                    |                                                      |                                                                                                    |                                                                                                    |                                  |                                                                                                    |                                                                                                    |                                                                                                    |                                                                                                    |                                                                                                    |                                                                                                    |
|              |                                                                                                    |                                                                                                    |                                                      |                                                                                                    |                                                                                                    |                                  |                                                                                                    |                                                                                                    |                                                                                                    |                                                                                                    |                                                                                                    |                                                                                                    |
|              |                                                                                                    |                                                                                                    |                                                      |                                                                                                    |                                                                                                    |                                  |                                                                                                    |                                                                                                    |                                                                                                    |                                                                                                    |                                                                                                    |                                                                                                    |
|              |                                                                                                    |                                                                                                    |                                                      |                                                                                                    |                                                                                                    |                                  |                                                                                                    |                                                                                                    |                                                                                                    |                                                                                                    |                                                                                                    |                                                                                                    |
|              |                                                                                                    |                                                                                                    |                                                      |                                                                                                    |                                                                                                    |                                  |                                                                                                    |                                                                                                    |                                                                                                    |                                                                                                    |                                                                                                    |                                                                                                    |
|              |                                                                                                    |                                                                                                    |                                                      |                                                                                                    |                                                                                                    |                                  |                                                                                                    |                                                                                                    |                                                                                                    |                                                                                                    |                                                                                                    |                                                                                                    |
| <            |                                                                                                    |                                                                                                    |                                                      |                                                                                                    |                                                                                                    |                                  |                                                                                                    |                                                                                                    |                                                                                                    |                                                                                                    |                                                                                                    | >                                                                                                    |
| 選択一覧データ内容    |                                                                                                    | 選拔                                                                                                    | マイテを肖川の                                              | t )                                                                                                    | 選択一覧全削                                                                                                    | 除                                |                                                                                                    |                                                                                                    |                                                                                                    | 選択一!                                                                                                    | 覧に登録                                                                                                    | ×                                                                                                    |
|              | 印刷位置調整           審種データの読み込み         〇:           東京フーズ株式会社         東京フーズ株式会社           サイスーツ株式会社         サイスーツ株式会社           サイスーツ株式会社         コンコン目標会社           株式会社         コンコンマル株式会社           サインマル株式会社         コンコンマル株式会社           学校式会社         コンコンマル株式会社           第二次会社         フレージャン・マルボー           審種データ内容         社名           【         アルボー           選択一覧データ内容         2 | 編集         印刷位置調整         設定                    〇 × Program Files¥Si                     〇 × Program Files¥Si                 セス              広名               〇 × Program Files¥Si                 セス              広名               〇 × Program Files¥Si                 セス              広名               〇 × Program Files¥Si                 ・ロックス株式会社              八重川口店               パンヨン有限会社             バー度店                 ・サンヨンゴロ教会社               アンヨンマンロ               ホール・                  キャパ会社               アンヨンマンロ               ホール・                  ・オパ会               アンコン               ホール・                                                     < | 編集         印刷位置調整         設定         製品への切 <ul></ul> | 自動位置調整         設定         製品への切替           蓄積データの読み込み         C*Program Files*StiData*CSHand0/2*sz           社名         店名         社・         分…           東京フーズ株式会社         八野川店         12345.         1213           サパスイーツ株式会社         外面活         12345.         1213           サパスイーツ株式会社         新宿店         12345.         1213           サパスイーツ株式会社         新宿店         12345.         1213           サパスイーツ株式会社         女尾店         12345.         1213           サパスクーツ株式会社         大規寺店         12345.         1213           サパスクーツ株式会社         大規寺店         12345.         1213           サパスクーツ株式会社         大規寺店         12345.         1234           株式会社         方ー         3423         株式会社         5423           株式会社         方二         10045         4526           警務行ータ内容         選択行を追加         10045         10045           選択行を調整         第         10045         10045         10045           選択行を調算         4047         1047         1047         1047 | 自動位置調整         設定         製品への切替           審積データの読み込み         C×Program Files¥StiData¥CSHand0V2¥sample¥箸           社名         店名         社・         分…         仮           東京フーズ株式会社         人形町店         12345.         1213         11           サパスイーツ株式会社         外宿店         12345.         1213         11           サパスイーツ株式会社         新宿店         12345.         1213         11           フパコシ有限会社         広尾店         12345.         1213         11           フパコシ有限会社         広尾店         12345.         1213         11           フパコシ有限会社         広尾店         12345.         3423         12           株式会社         市長店         12345.         6576         12           株式会社         カラー包装         赤坂店         12345.         6576         12           本に参加のアンエド         エージー         クー         仮         12           本は参の町 アンエド         第二         分一         伝…               12           女式会社 | 自動位置調整         設定         製品への切替 | 自動位置調整         設定         製品への切替           蓄積データの読み込み         C+Program Files#StiData#CSHand0V2#sample#蓄積.csv           社名         店名         社・・分…         伝…         取引先コード         取引先名1           重京フーズ株式会社         八郎川店         1245         1213         11         645563         東京ワイン株式           サズイーツ株式会社         八重川口店         12345         1213         11         645563         東京ワイン株式           サズイーツ株式会社         新宿店         12245         1213         11         645563         東京ワイン株式           サズイ・ツ株式会社         五尾店         12345         1213         11         645563         東京ワイン株式           サズインサ株式会社         五足店         12345         1243         12         645563         東京ワイン株式           サポス会社         カボ店店         12345         1243         12         645563         東京ワイン株式           サポス会社         カボ店店         12345         64563         東京ワイン株式         第次ロレン株式           サポス会社         カジェアン         第次ロレン株式 | 編集         印刷位置調整         設定         製品への切替           審査データの読み込み         CXProgram Files¥StiData¥CSHand0V2¥sample¥審積csv           社名         店名         社・         分         広         取引先コード         取引先名1         取引先名2           東京フーズ株式会社         八重川広         12345.         1213         11         645563         東京ワイン株式.         八重川支店           サスイーツ株式会社         新宿店         12345.         1213         11         645563         東京ワイン株式.         八重川支店           ウスイーツ株式会社         新宿店         12345.         1213         11         645563         東京ワイン株式.         八重川支店           ウスイーツ株式会社         新宿店         12345.         1213         11         645563         東京ワイン株式.         八重川支店           ウスイージネス         東坂市店         12345.         3423         12         645563         東京ワイン株式.         八重川支店           中株式会社         力・回該         12345.         6576         12         645563         東京ワイン株式.         八重川支店           単株式会社         プンロビ         北田         12345.         1264         645563         東京ワム また.         11         645563         東京ワム また.         11         11         11         11         11         11         11         11 | 編集         En動位置調整         設定         製品への切替           筆種子ータの読み込み         C×Program Files¥StiData¥CSHand0V2¥sample¥蓄積.csv           社名         店名         社-         分…         仮…         取引先21         取引先21         取引先21         取引先21         取引先21         取引先21         取引先21         取引先21         取引先21         取引先21         取引先21         取引た21         目         445663         東京ワイン株式、         人重洲支店         A12           コンパシック解え社         が近面に         12345.         1213         11         645563         東京ワイン株式、         八重洲支店         A12           コンパシック解え会社         新宿店         12345.         1213         11         645563         東京ワイン株式、         八重洲支店         A12           コンパシック解え会社         方尾店         12345.         2345         12         645563         東京ワイン株式、         八重洲支店         A12           コンパシック解表社         方尾店         12345.         6376         12         645563         東京ワイン株式、         八重洲支店         412           サイン・         アンボケボ         パレビ         ジェビ         シェビ         シェビ         シェビ         シェビ         シェビ         シェビ         シェビ         シェビ         シェビ         シェビ         シェビ         シェビ         シェビ         シェビ         シ | 編集         印刷位置調整         設定         製品への切替           筆種子ータの読み込み         CXProgram Files¥StiData¥CSHand0V2¥sample¥蓄積.csv         取引先二ード         取引先名1         取引先名2         便         D1           重京アーズ株式会社         広告         社・         分…         伝…         取引先二ード         取引先名1         取引先名2         便         D1           東京アーズ株式会社         八重川口店         12345.         1213         11         645663         東京ワイン株式、         八重洲皮店         A12           サスイーツ株式会社         新宿店         12345.         1213         11         645663         東京ワイン株式、         八重洲皮店         A12           サスイーツ株式会社         新宿店         12345.         1213         11         645663         東京ワイン株式、         八重洲皮店         A12           コジョン有限会社         広尾店         12345.         123         645663         東京ワイン株式、         八重洲皮店         A12           コジョン有限会社         立場に         12345.         12345.         12345.         12345.         12345.         12345.         12345.         13245.         13145.           サスロー         プリオー         変換のプレイ         グリオー         取引力工         八重洲皮店         142           単体会社         ガンロ         変換のプレ         単体         13245.         144 | 編集         En動位置調整         設定         製品への切替           筆種子ータの読み込み         C¥Program Files¥StiData¥CSHand0V2¥sample¥蓄積.csv           社名         店名         社 | 編集       自動位置調整       設定       製品への切替         審査デークの読み込み       CV¥Program Files¥StiData¥CSHand0V2¥sample¥蓄積.csv       D       D       D       D       D       D       D         社名       は-       分       広       取引先コード       取引先名1       取引先名2       便       D1       D2       E1         東京アーズ株式会社       八野川店       12345.       1213       11       645663       東京ワイン株式       八重洲皮店       A12       ****S.         サスイーツ株式会社       新宿店       12345.       1213       11       645663       東京ワイン株式       八重洲皮店       A12       ****S.         リたこシオ株式会社       新宿店       12345.       1213       11       645663       東京ワイン株式       八重洲皮店       A12       ****S.         リンドシキャレッ       12345.       12345.       1245.       645663       東京ワイン株式       八重洲皮店       ****S.         サスイーの株式会社       力ごとは       3423       12       645663       東京ワイン株式       八重洲皮店       ****S.         サイシー いた       12345.       6576       12       645663       東京ワイン株式       八重洲皮店       ****S.         学校会社       ガラロを       運転日       12345.       6576       12       645663       東京ワイン株式       小重       11 |

(7)左端にチェックを入れて「選択行を追加」ボタンを押してください。

(8)「蓄積データ内容」に探している取引先がない場合、(4)の操作で別ファイルの中を探してください。

| チェンストア統一伝票印刷       | 朝(手書き用)ver2    |                   |            |          |         |        |                                           |            |     |         |            |           | )(       |
|--------------------|----------------|-------------------|------------|----------|---------|--------|-------------------------------------------|------------|-----|---------|------------|-----------|----------|
|                    |                |                   |            |          |         |        |                                           |            |     |         |            |           |          |
| データ入力 選択一覧         | 記編集 印刷位置調整     | 設定                | 製品への切      | 챱        |         |        |                                           |            |     |         |            |           |          |
| 選択一覧表切り替え――        | 蓄積データの読み込み ○   | ¥Program Files¥St | iData¥CSHa | nd0V2¥sa | ample¥蓄 | 積.csv  |                                           |            |     |         |            |           |          |
| 新規ならびに編集<br>業務データを | 21-22          | 店名                | 2+ ·       | 쓔        | 伊       | 取引先コード | 取引先名1                                     | 取引先名2      | 便   | D1      | D2         | E1        |          |
| 読み込んでください          | 11-10          | 人形町庁              | 12245      | 1019     | 11      | 645562 | 東方ロハ・株式                                   | 八重洲古庄      | A12 | 01      | 2444       |           | -7       |
| ) ヘッダー情報手動生成       | ▼ 東示/ 八林以云社    | 八重洲口庄             | 12345      | 1213     | 11      | 645563 | 東ホノリノ林式…                                  | 八重加支店      | A12 |         | ****       |           |          |
| )明細志報手動生成          | □ 米小未丁1450.55社 | が重加口店             | 12345      | 1213     | 11      | 645563 | 東京ノーノイズへの                                 | 八重加支店      | A12 |         | solos S    |           |          |
|                    |                | が旧た               | 12345      | 2345     | 12      | 645563 | 東京ワイン株式                                   | 八重加支店      | HIZ |         | ****S      |           |          |
|                    |                | 天現寺店              | 12345      | 3423     | 12      | 645563 | 東京ワイン株式                                   | 八重加支店      |     |         | ***S       |           |          |
| 所規のみ               |                | 赤坂店               | 12345      | 6576     | 12      | 645563 | 東京ワイン株式                                   | 八重洲支店      |     |         | ***S       |           |          |
| へッダー情報自動生成         | ☐ +场和#7立亡      | 立ちたるに             | 10045      | AEAE     | 44      | excen  | * 우나가 가 가 가 가 가 가 가 가 가 가 가 가 가 가 가 가 가 가 | 山老別十古      |     |         | ****       |           | _ !      |
| 旧的财富提升             | <              |                   |            |          |         |        |                                           |            |     |         |            |           | <u>.</u> |
|                    | 蓄積データ内容        |                   | 選扎         | で行を追力    |         |        |                                           |            |     |         |            |           |          |
|                    | 社名             | 店名                | 社・         | 分        | 伝       | 取引先コード | 取引先名1                                     | 取引先名2      | 便   | D1      | D2         | E1        |          |
|                    | 🔲 東京フーズ株式会社    | 人形町店              | 12345      | 1213     | 11      | 645563 | 東京ワイン株式                                   | 八重洲支店      | A12 |         | ***S       |           |          |
|                    | 🔲 ザスイーツ株式会社    | 新宿店               | 12345      | 1213     | 11      | 645563 | 東京ワイン株式                                   | 八重洲支店      | A12 |         | ***S       |           |          |
|                    | □ 株式会社 富士      | 天現寺店              | 12345      | 3423     | 12      | 645563 | 東京ワイン株式                                   | 八重洲支店      |     |         | ***S       |           |          |
|                    |                |                   |            |          |         |        |                                           |            |     |         |            |           |          |
|                    | <              |                   |            |          |         |        |                                           |            |     |         |            |           |          |
|                    | 選択一覧データ内容      |                   | 選択         | (行を削除    | ŧ .     | 選択一覧全削 | 『除                                        |            |     |         | 選択一        | 覧に登録      | k        |
|                    |                |                   |            |          |         |        | (                                         | STI ホームページ |     | Systems | Technology | / Inc. 20 | 11       |

(9)カスタマイズした一覧ができたら「選択一覧に登録」ボタンを押してください。 内部的に"HEADER.CSV"という一覧用のファイル名で保存されます。

| ■ 一覧                              |                                          |                   |                      |                |                            |                         |                         |            |
|-----------------------------------|------------------------------------------|-------------------|----------------------|----------------|----------------------------|-------------------------|-------------------------|------------|
| 社名                                | 店名                                       | 社                 | 分                    | 伝              | 取引先コード                     | 取引先名1                   | 取引先名2                   | 便          |
| 東京フーズ株式会社<br>ザスイーツ株式会社<br>株式会社 富士 | 人形町店<br>新宿店<br>天現寺店                      | 123<br>123<br>123 | 1213<br>1213<br>3423 | 11<br>11<br>12 | 645563<br>645563<br>645563 | 東京ワイン<br>東京ワイン<br>東京ワイン | 八重洲支店<br>八重洲支店<br>八重洲支店 | A12<br>A12 |
|                                   |                                          |                   |                      |                |                            |                         |                         |            |
| <.                                | L. L. L. L. L. L. L. L. L. L. L. L. L. L |                   |                      |                |                            |                         |                         | >          |
| 抽出件数                              |                                          |                   | 選択                   |                |                            |                         | 閉じる                     | ]          |

## (10)一覧確認のため「データ入力」画面に移動してください。 左上の「」ボタンを押してください。作成した一覧表が表示されます。

## (11)再度一覧表を作り直すときは(1)から操作をやり直してください。 選択一覧データ内容は現在の一覧内容が表示されます。

| 🛎 チェンストア統一伝票印刷                                                                                                    | M(手書き用)ver2 |      |       |       |    |        |          |            |       |         |            |           |
|----------------------------------------------------------------------------------------------------|-------------|------|-------|-------|----|--------|----------|------------|-------|---------|------------|-----------|
| データ入力 選択一覧                                                                                                    | 這編集 印刷位置調整  | 設定   | 製品への切 | 階     |    |        |          |            |       |         |            |           |
| <ul> <li>違択一覧表切り替え<br/>新規ならびに編集<br/>蓄積データを<br/>読み込んでください</li> <li>ヘッダー情報千動生成</li> <li>明給情報新千動生成</li> <li>新規のみ</li> </ul> | 蓄積データの読み込み  |      |       |       |    |        |          |            |       |         |            |           |
| <ul> <li>○ へッダー情報自動生成</li> <li>○ 明細情報自動生成</li> </ul>                                                                     | 蓄積データ内容     |      | 選払    | 尺行を追力 | 0  |        |          |            |       |         |            |           |
|                                                                                                    | 社名          | 店名   | 社·    | 分     | 伝  | 取引先コード | 取引先名1    | 取引先名2      | 便     | D1      | D2         | E1        |
|                                                                                                    | 🔲 東京フーズ株式会社 | 人形町店 | 12345 | 1213  | 11 | 645563 | 東京ワイン株式… | 八重洲支店      | A12   |         | ***S       | 7         |
|                                                                                                    | 🔲 ザスイーツ株式会社 | 新宿店  | 12345 | 1213  | 11 | 645563 | 東京ワイン株式  | 八重洲支店      | A12   |         | ***S       | 7         |
|                                                                                                    | □ 株式会社 富士   | 天現寺店 | 12345 | 3423  | 12 | 645563 | 東京ワイン株式  | 八重洲支店      |       |         | ***S       |           |
|                                                                                                    | <           |      |       |       |    |        |          |            |       |         |            | >         |
|                                                                                                    | 選択一覧データ内容   |      | 選択    | 尺行を削除 | ń  | 選択一覧全削 | 除        |            |       |         | 選択一!       | 覧に登録      |
|                                                                                                    |             |      |       |       |    |        | (        | STI ホームページ | ) (C) | Systems | Technology | Inc. 2011 |

## 「選択一覧編集画面操作」(明細のカスタマイズ)

(1) 選択一覧編集画面に移動し、画面左側の「選択一覧表示切り替え」は「明細情報手動生成」を選択してください。

・以下のような画面が開きました。

・画面上部の「蓄積データ内容」は空白です。

・画面下部の「選択一覧データ内容」に表示されているのは現在存在しているの明細一覧です。 今まで自動生成の設定になっていた場合は最後の自動生成で作られた一覧が表示されています。

| 🛎 チェンストア統一伝票印                                                                                         | 刷(手書き用)ver2              |        |        |          |      |       |    |    |        |            |            |                |        |
|----------------------------------------------------------------------------------------------------|--------------------------|--------|--------|----------|------|-------|----|----|--------|------------|------------|----------------|--------|
| データ入力<br>選択一覧表切り替え<br>新規ならびに編集<br>蓄積データを<br>読み込んでください<br>ヘッダー情報手動生成<br>町船雷福平動生成<br>新規のみ<br>ヘッダー情報自動生成 | 覧編集 日刷位置調整<br>審積データの読み込み |        | 製品への切替 | 3<br>    |      |       |    |    |        |            |            |                |        |
| ○ 明細情報自動生成                                                                                            | 蓄積データ内容                  |        | 選択行    | テを追加     |      |       |    |    |        |            |            |                |        |
|                                                                                                    | 品名·規格                    | 商品コード  | 入数     | ケース   単( | 立 数量 | 訂     | 引合 | 区分 | 原単価    | 原価金額       | 売単価        | 売価金額           | ~      |
|                                                                                                    | □ ホタテ冷凍                  | 100235 | 3      | 箱        | 30   |       |    | 1  | 5000   | 150000     | 7000       | 210000         |        |
|                                                                                                    | - モンゴイカ醤油味               | 100236 | 24     | 箱        | 10   |       |    | 1  | 300    | 3000       | 400        | 4000           | _      |
|                                                                                                    | 📃 辛子明太子                  | 100237 | 6      | 箱        | 50   |       |    | 1  | 6000   | 300000     | 7000       | 350000         | =      |
|                                                                                                    | 📃 うに冷凍                   | 100238 | 24     | 箱        | 40   |       |    | 1  | 3000   | 120000     | 4000       | 160000         |        |
|                                                                                                    | □ 焼きウニ                   | 100239 | 6      | 袋        | 2    |       |    | 1  | 300    | 600        | 400        | 800            |        |
|                                                                                                    | 🔲 (X6                    | 100240 | 25     | 袋        | 30   |       |    | 1  | 400    | 12000      | 500        | 15000          |        |
|                                                                                                    | ■ 乾燥ひらぬ縁側                | 100241 | 24     | 袋        | 25   |       |    | 1  | 5000   | 125000     | 5500       | 137500         |        |
|                                                                                                    | 📃 するめ                    | 100242 | 6      | 袋        | 15   |       |    | 1  | 1200   | 18000      | 1500       | 22500          | ~      |
|                                                                                                    |                          | 2      | 選択?    | テを肖川除    |      | →覧全削除 |    |    |        |            |            | 選択一覧(2         | 登録     |
|                                                                                                    |                          |        |        |          |      |       |    |    | S∏ #−2 | <u>~~?</u> | (C)Systems | Technology Inc | . 2011 |

- (2)不要な商品があり一覧には表示したくない場合、左端のチェックボックスをクリックして「選択行を削除」ボタンを押してください。
   ・左端のチェックボックスを複数クリックして一度に削除することも可能です。
   ・すべて削除したい場合は下端の「選択一覧全削除」ボタンをクリックして削除してください。

| チェンストア統一伝票印!       | 副(手書き用)ver2     |        |        |       |     |      |    |    |      |        |      |        |    |
|--------------------|-----------------|--------|--------|-------|-----|------|----|----|------|--------|------|--------|----|
|                    |                 |        |        |       |     |      |    |    |      |        |      |        |    |
|                    |                 |        |        |       |     |      |    |    |      |        |      |        |    |
|                    |                 |        |        |       |     |      |    |    |      |        |      |        |    |
| データ入力 選択一覧         | 覧編集 印刷位置調整      | 設定     | 製品への切替 | 1     |     |      |    |    |      |        |      |        |    |
| 選択一覧表切り替え          |                 |        |        |       |     |      |    |    |      |        | _    |        |    |
| 所規ならびに編集           | 田恒」<br>一次の読みのため |        |        |       |     |      |    |    |      |        |      |        |    |
| 蓄積データを             |                 |        |        |       |     |      |    |    |      |        |      |        |    |
| のの心心したらい           |                 |        |        |       |     |      |    |    |      |        |      |        |    |
|                    |                 |        |        |       |     |      |    |    |      |        |      |        |    |
| 9 6月市田1百年121于里川主力2 |                 |        |        |       |     |      |    |    |      |        |      |        |    |
|                    |                 |        |        |       |     |      |    |    |      |        |      |        |    |
| 所規のみ               |                 |        |        |       |     |      |    |    |      |        |      |        |    |
| )ヘッダー情報自動生成        |                 |        |        |       |     |      |    |    |      |        |      |        |    |
| )明細情報自動生成          |                 |        |        |       |     |      |    |    |      |        |      |        |    |
|                    | 審査テータ内容         |        | 選択行:   | を追加   |     |      |    |    |      |        |      |        |    |
|                    | 品名·規格           | 商品コード  | 入数ケ    | ース 単位 | 数量  | 訂    | 引合 | 区分 | 原単価  | 原価金額   | 売単価  | 売価金額   | ŀ  |
|                    | 木タテ冷凍           | 100235 | 3      | 箱     | 30  |      |    | 1  | 5000 | 150000 | 7000 | 210000 |    |
|                    | □ モンゴイカ醤油味      | 100236 | 24     | 箱     | 10  |      |    | 1  | 300  | 3000   | 400  | 4000   |    |
|                    | ☑ 辛子明太子         | 100237 | 6      | 箱     | 50  |      |    | 1  | 6000 | 300000 | 7000 | 350000 |    |
|                    | □ うに冷凍          | 100238 | 24     | 箱     | 40  |      |    | 1  | 3000 | 120000 | 4000 | 160000 |    |
|                    | ▶ 焼きウニ          | 100239 | 6      | \$    | 2   |      |    | 1  | 300  | 600    | 400  | 800    |    |
|                    | ✓ (X6           | 100240 | 25     | \$    | 30  |      |    | 1  | 400  | 12000  | 500  | 15000  |    |
|                    | 1 乾燥ひらめ縁側       | 100241 | 24     | \$    | 25  |      |    | 1  | 5000 | 125000 | 5500 | 137500 |    |
|                    | 🔄 するめ           | 100242 | 6      | 12    | 15  |      |    | 1  | 1200 | 18000  | 1500 | 22500  | Ľ  |
|                    | 選択一覧データ内容       | ž      | 選択行?   | と 前川除 | 選択一 | 覧全削隊 | 余  |    |      |        |      | 選択一覧に  | 登録 |
|                    |                 |        |        |       |     |      |    |    |      |        |      |        |    |
|                    |                 |        |        |       |     |      |    |    |      |        |      |        |    |

| 🛎 チェンストア統一伝票印刷                                                                                                    | )(手書き用)ver2                             |       |           |          |    |    |       |    |    |         |      |           |                 |         |
|----------------------------------------------------------------------------------------------------|-----------------------------------------|-------|-----------|----------|----|----|-------|----|----|---------|------|-----------|-----------------|---------|
| <ul> <li>データ入力 選択一覧</li> <li>選択一覧表切り替え</li> <li>新規ならびに編集</li> <li>蓋積データを</li> <li>読み込んでください</li> <li>ヘッダー情報手動生成</li> <li>明細情報手動生成</li> <li>明細情報手動生成</li> <li>新規のみ</li> <li>ヘッガー情報与動生す</li> </ul> | <ul> <li>記編集 印刷位置調整</li> <li></li></ul> | 設定    | 製品への切<br> |          |    |    |       |    |    |         |      |           |                 |         |
|                                                                                                    | <br>審積データ内容                             |       | 選折        | 行を追加     |    |    |       |    |    |         |      |           |                 |         |
|                                                                                                    | 品名·規格                                   | 商品コード | 入数        | <u> </u> | 単位 | 数量 | ĒŢ    | 引合 | 区分 | 原単価     | 原価金額 | 売単価       | 売価金額            |         |
|                                                                                                    |                                         |       |           |          |    |    |       |    |    |         |      |           |                 |         |
|                                                                                                    |                                         |       |           |          |    |    |       |    |    |         |      |           |                 |         |
|                                                                                                    | 選択一覧データ内容                               | 1     | 選択        | 行を削除     |    |    | -覧全削別 | 余  |    |         |      |           | 選択一覧(           | 登録      |
|                                                                                                    |                                         |       |           |          |    |    |       |    |    | <u></u> | ムページ | (C)System | s Technology In | s. 2011 |

(3)下記画面はすべてを削除した画面です。これからここに一覧に表示する商品を追加していきます。

- (4)「蓄積データの読み込み」ボタンを押して蓄積データを表示してください。

  - ・この画面は過去に印刷を行ったときに自動的に保存された伝票データファイルを表示しています。 ・「蓄積201006.csv」のように"蓄積"という文字と年月を意味する6桁の数字からなるファイルはその年月に伝票印刷したデータです。 ・「蓄積.csv」というファイルは月初から直前までの伝票印刷データです。

| ファイルを開く                |                                                                   |         |   |     |       | ? 🛛   |
|------------------------|-------------------------------------------------------------------|---------|---|-----|-------|-------|
| ファイルの場所型:              | 🚞 sample                                                          |         | ~ | G 💋 | i 📂 🛄 |       |
| していたしていた。<br>最近使ったファイル | <ul> <li>              新萄積201006.csv<br/>新萄積.csv      </li> </ul> |         |   |     |       |       |
| <b>び</b><br>デスクトップ     |                                                                   |         |   |     |       |       |
| ک<br>۲۲ ۴キュメント         |                                                                   |         |   |     |       |       |
| ער דאר דאר<br>דאר דאר  |                                                                   |         |   |     |       |       |
| S                      |                                                                   |         |   |     |       |       |
| マイ ネットワーク              | ファイル名(N):                                                         |         |   |     | ~     |       |
|                        | ファイルの種類(工):                                                       | CSVファイル |   |     | ~     | キャンセル |

(5)ファイルを選択して「開く」ボタンを押してください。

| データ入力 選択一覧<br>観祝一覧表切り替え |            | 設定<br>VDucence File VSkil | 製品への切り     | 雪<br>    |          | ·    |   |    |    |      |        |      |        |   |
|-------------------------|------------|---------------------------|------------|----------|----------|------|---|----|----|------|--------|------|--------|---|
| 所規ならびに編集                | ●積丁=タの読み込み | ≆rrogram r∥es≆ati         | Jata¥USHan | dUvz≆sar | TIPIC+台位 | .csv |   |    |    |      |        |      |        |   |
| 蓄積データを                  | 品名·規格      | 商品コード                     | 入数         | ケース      | 単位       | 数量   | 訂 | 引合 | 区分 | 原単価  | 原価金額   | 売単価  | 売価金額   | ^ |
| 読み込んでいたでい               | 📃 木タテ冷凍    | 100235                    | 3          |          | 箱        | 30   |   |    | 1  | 5000 | 150000 | 7000 | 210000 |   |
| ) ヘッダー 1首辛限 士 単ル 土 ルル   | 📃 モンゴイカ醤油味 | 100236                    | 24         |          | 箱        | 10   |   |    | 1  | 300  | 3000   | 400  | 4000   |   |
| )明細情報手動生成               | 🔲 辛子明太子    | 100237                    | 6          |          | 箱        | 50   |   |    | 1  | 6000 | 300000 | 7000 | 350000 |   |
|                         | 🔲 うに冷凍     | 100238                    | 24         |          | 箱        | 40   |   |    | 1  | 3000 | 120000 | 4000 | 160000 |   |
|                         | 🔲 焼きウニ     | 100239                    | 6          |          | 袋        | 2    |   |    | 1  | 300  | 600    | 400  | 800    |   |
| i規のみ                    | 🔲 (X6      | 100240                    | 25         |          | 袋        | 30   |   |    | 1  | 400  | 12000  | 500  | 15000  |   |
| )ヘッター情報目動生成             | 📃 乾燥ひらめ縁側  | 100241                    | 24         |          | 袋        | 25   |   |    | 1  | 5000 | 125000 | 5500 | 137500 | ~ |
| )明細情報自動生成               | 黄雄ゴ し中の    | 100040                    |            |          | 4%       | 15   |   |    | 4  | 1000 | 10000  | 1500 | 00500  |   |
|                         | 當相チータ内谷    |                           | 選扒         | 行を追加     |          |      |   |    |    |      |        |      |        |   |
|                         | 品名·規格      | 商品コード                     | 入数         | ケース      | 単位       | 数量   | 訂 | 引合 | 区分 | 原単価  | 原価金額   | 売単価  | 売価金額   |   |
|                         |            |                           |            |          |          |      |   |    |    |      |        |      |        |   |
|                         |            |                           |            |          |          |      |   |    |    |      |        |      |        |   |
|                         |            |                           |            |          |          |      |   |    |    |      |        |      |        |   |
|                         |            |                           |            |          |          |      |   |    |    |      |        |      |        |   |
|                         |            |                           |            |          |          |      |   |    |    |      |        |      |        |   |
|                         |            |                           |            |          |          |      |   |    |    |      |        |      |        |   |
|                         |            |                           |            |          |          |      |   |    |    |      |        |      |        |   |
|                         |            |                           |            |          |          |      |   |    |    |      |        |      |        |   |

(6) 選択したファイルに存在するデータが画面上部の「蓄積データ内容」に表示されます。

(7) 左端にチェックを入れて「選択行を追加」ボタンを押してください。

(8)「蓄積データ内容」に探している取引先がない場合、(4)の操作で別ファイルの中を探してください。

| データ入力 選択一覧         | ション ジェン ション ション ション ション ション ション ション ション ション ショ | 設定                   | 製品への切り     | ut de la companya de la companya de la companya de la companya de la companya de la companya de la companya de |          |     |   |    |    |      |        |      |        |   |
|--------------------|------------------------------------------------|----------------------|------------|----------------------------------------------------------------------------------------------------|----------|-----|---|----|----|------|--------|------|--------|---|
| 選択一覧表切り替え          | 蓄積データの読み込み                                     | ≫¥Program Files¥Stil | Data¥CSHan | d0∨2¥sam                                                                                                    | ple¥蓄積.  | csv |   |    |    |      |        |      |        |   |
| 新規ならびに編集<br>蓄積データを | 品名·規格                                          | 商品コード                | 入数         | ケース                                                                                                    | 単位       | 数量  | 訂 | 引合 | 区分 | 原単価  | 原価金額   | 売単価  | 売価金額   | ^ |
| 読み込んでください          | □ ホタテ冷凍                                        | 100235               | 3          |                                                                                                    | 箱        | 30  |   |    | 1  | 5000 | 150000 | 7000 | 210000 |   |
| )ヘッダー情報手動生成        | ▼ モンゴイカ醤油味                                     | 100236               | 24         |                                                                                                    | 箱        | 10  |   |    | 1  | 300  | 3000   | 400  | 4000   |   |
| 🖻 明細情報手動生成         | □ 辛子明太子                                        | 100237               | 6          |                                                                                                    | 箱        | 50  |   |    | 1  | 6000 | 300000 | 7000 | 350000 |   |
|                    | ▼ うに冷凍                                         | 100238               | 24         |                                                                                                    | 箱        | 40  |   |    | 1  | 3000 | 120000 | 4000 | 160000 |   |
|                    | ▼ 焼きウニ                                         | 100239               | 6          |                                                                                                    | 袋        | 2   |   |    | 1  | 300  | 600    | 400  | 800    |   |
| 所規のみ               | V (XS                                          | 100240               | 25         |                                                                                                    | <b>袋</b> | 30  |   |    | 1  | 400  | 12000  | 500  | 15000  |   |
| )ヘッダー情報自動生成        | 乾燥ひらめ縁側                                        | 100241               | 24         |                                                                                                    | 袋        | 25  |   |    | 1  | 5000 | 125000 | 5500 | 137500 |   |
| ) 明細情報自動生成         | - +z th                                        | 100040               | 0          |                                                                                                    | 14:      | 10  |   |    | -  | 1000 | 10000  | 1500 | 22500  | ~ |
|                    | 蓄積データ内容                                        |                      | 選択         | 行を追加                                                                                                    |          |     |   |    |    |      |        |      |        |   |
|                    | 品名·規格                                          | 商品コード                | 入数         | ケース                                                                                                    | 単位       | 数量  | 訂 | 引合 | 区分 | 原単価  | 原価金額   | 売単価  | 売価金額   |   |
|                    | □ モンゴイカ醤油味                                     | 100236               | 24         |                                                                                                    | 箱        | 10  |   |    | 1  | 300  | 3000   | 400  | 4000   |   |
|                    | 📃 うに冷凍                                         | 100238               | 24         |                                                                                                    | 箱        | 40  |   |    | 1  | 3000 | 120000 | 4000 | 160000 |   |
|                    | ▶ 焼きウニ                                         | 100239               | 6          |                                                                                                    | 袋        | 2   |   |    | 1  | 300  | 600    | 400  | 800    |   |
|                    |                                                | 100240               | 25         |                                                                                                    | 袋        | 30  |   |    | 1  | 400  | 12000  | 500  | 15000  |   |
|                    |                                                |                      |            |                                                                                                    |          |     |   |    |    |      |        |      |        |   |
|                    |                                                |                      |            |                                                                                                    |          |     |   |    |    |      |        |      |        |   |
|                    |                                                |                      |            |                                                                                                    |          |     |   |    |    |      |        |      |        |   |
|                    |                                                |                      |            |                                                                                                    |          |     |   |    |    |      |        |      |        |   |

(9)カスタマイズした一覧ができたら「選択一覧に登録」ボタンを押してください。 内部的に"MEISAI.CSV"という一覧用のファイル名で保存されます。

| ≞ 一覧     |        |    |    |    |    |   |   |   |      |      |      |
|----------|--------|----|----|----|----|---|---|---|------|------|------|
| 品名·規格    | 商品コード  | 入数 | ケ  | 単位 | 数量 | 訂 | 弓 | X | 原単   | 原価金額 | 売単   |
| モンゴイカ醤油味 | 100236 | 24 |    | 箱  |    |   |   |   | 300  |      | 2    |
| うに冷凍     | 100238 | 24 |    | 箱  |    |   |   |   | 3000 |      | - 40 |
| 焼きウニ     | 100239 | 6  |    | 袋  |    |   |   |   | 300  |      | ۷    |
| L KB     | 100240 | 25 |    | 袋  |    |   |   |   | 400  |      | 5    |
|          |        |    |    |    |    |   |   |   |      |      |      |
|          |        |    |    |    |    |   |   |   |      |      |      |
|          |        |    |    |    |    |   |   |   |      |      |      |
|          |        |    |    |    |    |   |   |   |      |      |      |
|          |        |    |    |    |    |   |   |   |      |      |      |
|          |        |    |    |    |    |   |   |   |      |      |      |
|          |        |    |    |    |    |   |   |   |      |      |      |
|          |        |    |    |    |    |   |   |   |      |      |      |
|          |        |    |    |    |    |   |   |   |      |      |      |
|          |        |    |    |    |    |   |   |   |      |      |      |
|          |        |    |    |    |    |   |   |   |      |      |      |
|          |        |    |    |    |    |   |   |   |      |      |      |
| 2        |        |    |    |    |    |   |   |   |      | )    | >    |
|          |        |    |    |    |    |   |   |   |      |      |      |
| 抽用件類     |        |    | 選択 |    |    |   |   |   | Ē    | 見じる  |      |
|          |        |    |    |    |    |   |   |   |      |      |      |

## (10)一覧確認のため「データ入力」画面に移動してください。 左上の「」ボタンを押してください。作成した一覧表が表示されます。

# (11)再度一覧表を作り直すときは(1)から操作をやり直してください。 選択一覧データ内容は現在の一覧内容が表示されます。

| チェンストア統一伝票印         | 嗣(手書き用)ver2 |        |        |           |             |     |         |       |    |         |        |             |                 |         |
|---------------------|-------------|--------|--------|-----------|-------------|-----|---------|-------|----|---------|--------|-------------|-----------------|---------|
|                     |             |        |        |           |             |     |         |       |    |         |        |             |                 |         |
|                     |             |        |        |           |             |     |         |       |    |         |        |             |                 |         |
|                     |             |        |        |           |             |     |         |       |    |         |        |             |                 |         |
| データ入力 選択一門          | 覧編集 印刷位置調整  | 設定     | 製品への切り | 督         |             |     |         |       |    |         |        |             |                 |         |
| 選択一覧表切り替え           | 蕃精データの読み込み  |        |        |           |             |     |         |       |    |         |        |             |                 |         |
| 新規ならびに編集            |             |        |        |           |             |     |         |       |    |         |        |             |                 |         |
| 審積テータを<br>読み込んでくだざい |             |        |        |           |             |     |         |       |    |         |        |             |                 |         |
| へッダー情報手動生成          |             |        |        |           |             |     |         |       |    |         |        |             |                 |         |
| 明細情報手動生成            |             |        |        |           |             |     |         |       |    |         |        |             |                 |         |
|                     |             |        |        |           |             |     |         |       |    |         |        |             |                 |         |
|                     |             |        |        |           |             |     |         |       |    |         |        |             |                 |         |
| 視のみ                 |             |        |        |           |             |     |         |       |    |         |        |             |                 |         |
|                     |             |        |        |           |             |     |         |       |    |         |        |             |                 |         |
| ) 明細情報目動生成          | 蓄積データ内容     |        | 選折     | 行を追加      |             |     |         |       |    |         |        |             |                 |         |
|                     |             |        |        |           |             |     |         |       |    |         |        |             |                 |         |
|                     | 品名·規格       | 商品コード  | 入数     | ケース       | 単位          | 数量  | 訂       | 引合    | 区分 | 原単価     | 原価金額   | 売単価         | 売価金額            |         |
|                     | □ モンゴイカ醤油味  | 100236 | 24     |           | 箱           | 10  |         |       | 1  | 300     | 3000   | 400         | 4000            |         |
|                     | 🔲 うに冷凍      | 100238 | 24     |           | 箱           | 40  |         |       | 1  | 3000    | 120000 | 4000        | 160000          |         |
|                     | □ 焼きウニ      | 100239 | 6      |           | 袋           | 2   |         |       | 1  | 300     | 600    | 400         | 800             |         |
|                     | L (K6       | 100240 | 25     |           | \$ <b>2</b> | 30  |         |       | 1  | 400     | 12000  | 500         | 15000           |         |
|                     |             |        |        |           |             |     |         |       |    |         |        |             |                 |         |
|                     |             |        |        |           |             |     |         |       |    |         |        |             |                 |         |
|                     |             |        |        |           |             |     |         |       |    |         |        |             |                 |         |
|                     | 違択→暫デー内内図   | 2      | 222+0  | 12二十四118个 |             |     | . 医结合器间 | 200   |    |         |        |             | 22240 . 854(-   | -304 CE |
|                     |             |        | 「選択    | 1丁 を自り除ま  |             | 選択- | "見王則    | PAR . |    |         |        |             | 「選択一覧に          | 豆形      |
|                     |             |        |        |           |             |     |         |       |    | Cont.   | 48. 25 | (0) 5       | Technology      | 0011    |
|                     |             |        |        |           |             |     |         |       |    | 011/0-1 | 21-2   | (C) aystems | recrinology inc | : 2011  |